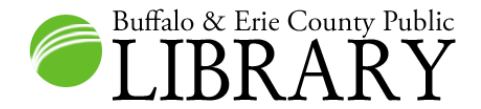

## **Accessing HeritageQuest Online**

To Access HeritageQuest Online go to the B&ECPL website at: www.buffalolib.org and click Research.

| Home Library Locations Library Catalog Research | Buffalo & Erie County Public<br>LIBRARY |                   |                 | 1        | 1 |  |
|-------------------------------------------------|-----------------------------------------|-------------------|-----------------|----------|---|--|
|                                                 | Home                                    | Library Locations | Library Catalog | Research | ) |  |

If you are at home, you will have to input your library card number in a box that will be below the word **Research** and above the words **Research Databases**. The box is <u>not</u> shown here. If you are using the database in a B&ECPL library, you do not need to input a card number.

| Research                                                                   |                                                                     |                        |
|----------------------------------------------------------------------------|---------------------------------------------------------------------|------------------------|
|                                                                            | erinter-friendly version                                            |                        |
|                                                                            |                                                                     | LINKS                  |
| <b>Research Databases</b><br>Browse resources by name or catego<br>guides. | BUFFALO & ERIE COUNTY<br>PUBLIC LIBRARY PRESENTS<br>An Introduction |                        |
| A  B  C  E  F  G  H  J  K  L  M  N  O  R  S  U                             | to the Research<br>Databases                                        |                        |
| Categories                                                                 |                                                                     |                        |
| Categories                                                                 | Subject Guides                                                      |                        |
|                                                                            |                                                                     | Virtual Database Tours |
| African American Resources                                                 | History and Biography<br>Kid Search                                 | Featured Resource      |
| Business                                                                   |                                                                     | NOVELny 🖗              |
| Car Repair                                                                 | Language                                                            | Troubleshooting Guide  |
| Career & College Information                                               | Law and Government                                                  | Contact Us             |
| Current Topics                                                             | Literature                                                          | Book a Librarian       |
| Espanol                                                                    | Magazine and Journal Articles                                       | book a Eibrahan        |
| Foundation Center                                                          | Newspapers                                                          |                        |
| Genealogy                                                                  | Phone Books                                                         |                        |

Next, click the **Genealogy** category, and then select **HeritageQuest Online**.

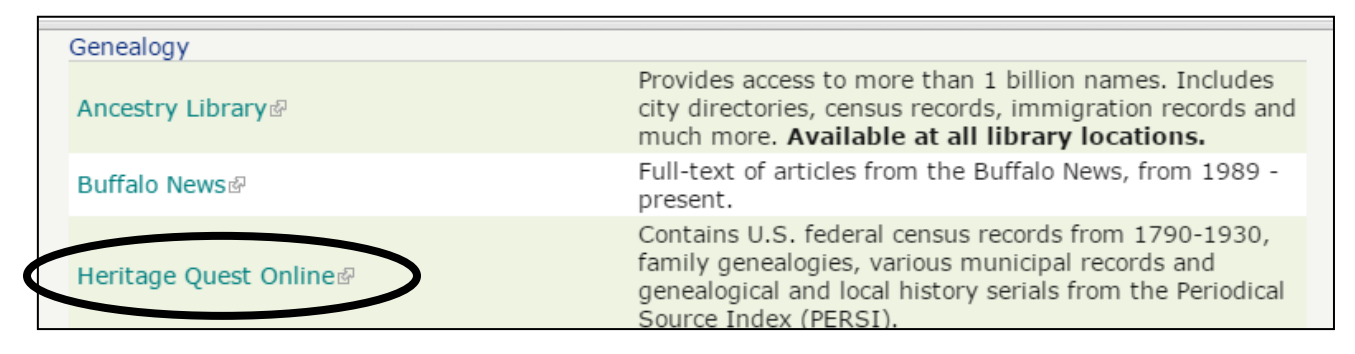

Click the **Search** option near the top of the page.

HeritageQuest Online

Select a Collection below to begin your search.

SEARCH RESEARCH AIDS MAPS